# Remote Data Manager DAServer User's Guide

Ver 1.0 Rev 1.0 DR 610 10

WONDERWARE FINLAND P.O. Box 38 FIN-00371 Helsinki Finland tel. int. + 358 9 5404940 fax int. + 358 9 5413541 info@wonderware.fi www.wonderware.fi

# Contents

| Before You Begin                                           | .2  |
|------------------------------------------------------------|-----|
| About This User Guide                                      | .2  |
| Introduction                                               | .3  |
| Overview                                                   | 3   |
| Communication Protocols                                    | 5   |
| Application Communications Protocols                       | .5  |
| Accessing Items via the DAServer                           | .6  |
| Features                                                   | .6  |
| Configuration                                              | .7  |
| Getting Started Quickly with the DAServer                  | .7  |
| Configuring the DAServer                                   | 9   |
| DASRDM Hierarchy in the DAServer Manager                   | .11 |
| To create RDM Folders object from the Configuration branch | .11 |
| To add RE to your RDM hierarchy                            | .14 |
| Some rules and sequences used in processing                | .15 |
| Configuring Device Group Definitions                       | .16 |
| Configuring Device Item Definitions                        | .17 |
| Hot Configuration                                          | .20 |
| Item Names                                                 | .21 |
| RE Item Naming                                             | .21 |
| Control and monitoring items                               | .22 |
| DAServer Standard System Items                             | .23 |
| DAServer Global System Item                                | .24 |
| DAServer Device-Specific System Items                      | .24 |
| DAServer Device-Group-Specific System Items                | .26 |
| Generic OPC Syntax                                         | .28 |
| Troubleshooting                                            | .29 |
| Reference                                                  | .30 |
| DAServer Architecture                                      | .30 |
| DAServers                                                  | .30 |
| Plug-ins                                                   | .31 |
| Component Environments                                     | .32 |
|                                                            |     |

# **Before You Begin**

## About This User Guide

This user's guide describes the user interface and functions of the Wonderware Finland **Remote Data Manager DAServer** (hereafter referred to as the "RDM DAServer" or "DAServer"). It also provides you with the step-by-step procedures on how to configure and use the RDM DAServer after it is installed.

#### **Important Note!**

This release of user guide is a very early stage version containing only general overview and basic headings of sections.

The RDM DAServer user's guide is organized in the following fashion:

- Contents
- Introduction: contains overview information about the RDM DAServer and the environment in which it works.
- **Configuration**: contains a detailed description of the user interface elements of this DAServer in addition to its functionality.
- Item Names: describes the item naming conventions.
- **Troubleshooting**: provides information about error messages, codes, and conditions displayed by the RDM DAServer.
- Reference: describes the DAServer architecture in general.
- Index

You can view this document on-line or you can print it, in part or whole, by using the Adobe Acrobat Reader's print facility.

# CHAPTER 1

# Introduction

This chapter provides you with an overview of the RDM DAServer, including the application- and bus-level communications protocols, item naming conventions and DAServer features.

#### Contents

- Overview
- Communications Protocols
- Accessing Items via the DAServer
- Features
- Network Environment and Conditions

### **Overview**

The RDM DAServer (hereafter referred also as the "DASRDM" or "DAServer" throughout the remainder of this user's guide) is a Microsoft ® Windows ® application program that acts as a communications protocol server. The RDM DAServer is developed by Wonderware Finland with main purpose to process and transfer the remote data produced by different kind of remote equipment into a standard data flux readable by Wonderware Application Server (IAS) and Historian.

The RDM DAServer is developed with the Wonderware ArchestrA Data Access Server Toolkit 3.0 and therefore will be under the same compliance/usage rules as other Wonderware DAServers. The OPC or SuiteLink interfaces will be used to provide data for Wonderware Application Server.

The general layout of environment where RDM DAServer can be used is like in picture below:

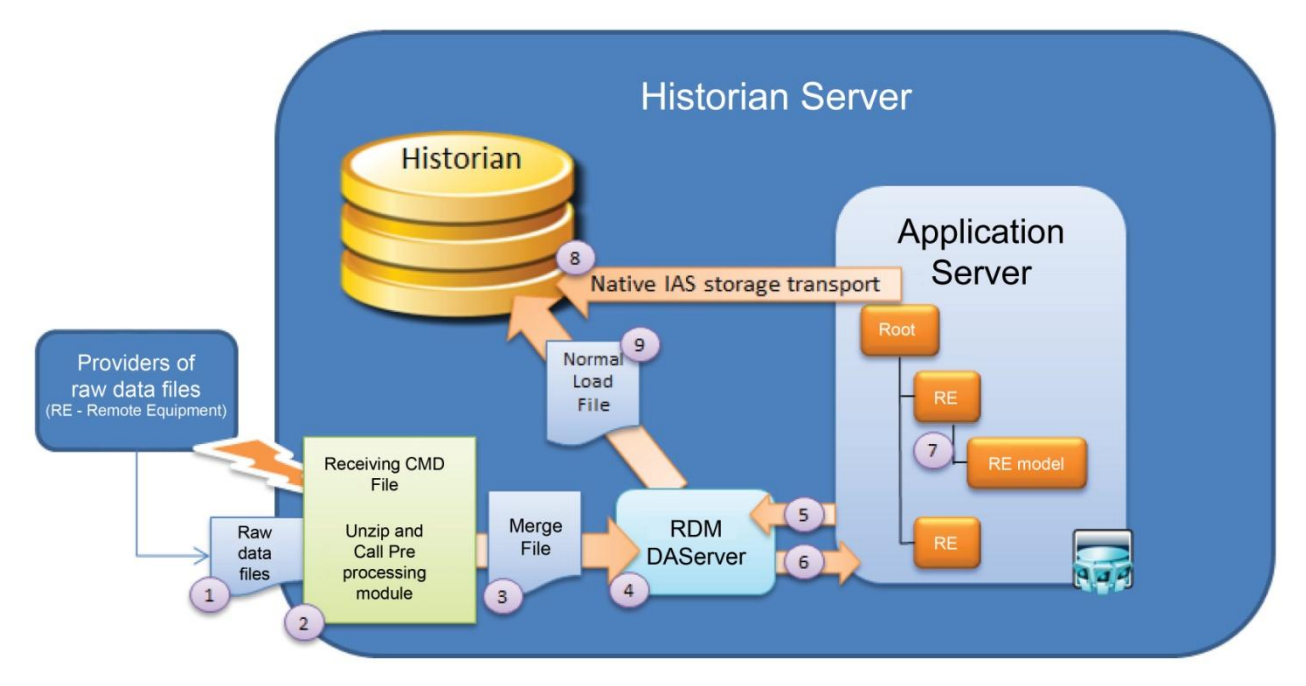

There are following general data flows in this system:

- 1. Raw data from remote equipment (referred as "RE" throughout the remainder of this user's guide" packed raw data files from each RE. There can be individual files for each tag and time period (minute or hour data).
- 2. Calling the Receiving Command file when one file was moved and the Command file:
  - a. Creates unique folder
  - b. Unzips the files to the created folder
  - c. Makes a backup copy of the zip file
  - d. Calls pre-processing module
- 3. Pre-Processing module:
  - a. Removes empty files
  - b. Checks that all tags exist in tag definition file (puts the non-existing in log file)
  - c. Merges all tag files in to one file ordered by time
- 4. RDM DAServer reads the input source files and makes the values available via OPC or SuiteLink:
  - a. The DAServer publishes a new value when the handshake flag (separate for each RE) is set to true; the publishing of new data can also be configured to be sent automatically with cyclic time, like 1 new value per 1000 ms)
  - b. For each RE there is a "lastDataSentTimeStamp", so if values with older timestamp are found, there are put into the normal file load file (for Historian import - point 9); the "lastDataSentTimeStamp" is locally stored in the DAServer but it can also be set by IAS (like if IAS reads it from, Historian after restart), a cross reference list is used to convert the RDM names to istorian tags.
  - c. Item names in the DAServer are same as in the RDM files.
- 5. "Readiness for new value" = True (in case hanshaking is used) and possibly "lastDataSentTimeStamp") is sent to DAServer from IAS
- 6. Data values are provided by DAServer to IAS via OPC/SuiteLink and DAServer sets "Readiness for new value" = False when new values are published
- 7. IAS model is configured to read values via OPC/SuiteLink and configured to historize the values
- 8. Values are stored in Historian via Native historization functions
- 9. Old values are imported to Historian via Normal File load.

So, the points 4, 5. 6 and 9 above are directly related with RDM DAServer.

While the RDM DAServer is primarily intended for use on Windows 2008 R2 Server, it may be used on any Microsoft Windows platform compatible with Wonderware Application Server 3.1 SP2 and later.

# **Communication Protocols**

The RDM DAServer communicates with clients using the following different communications protocols:

• Application communications protocols such as OPC, DDE and SuiteLink to communicate with clients located on either local or remote nodes.

**Important!** This DAServer is compliant with the OPC Data Access (DA) 2.05 specification. For more information about the DAServer architecture, see the Reference section.

### **Application Communications Protocols**

The DAServer utilizes the following application communications protocols to communicate with the clients.

#### OPC

OPC (OLE for Process Control) is a non-proprietary set of standard interfaces based upon Microsoft's OLE/COM technology. This standard makes possible interoperability between automation/control applications, field systems/devices and business/office applications.

Avoiding the traditional requirement of software/application developers to write custom drivers to exchange data with field devices, OPC defines a common, high-performance interface that permits this work to be done once, and then easily reused by HMI, SCADA, control and custom applications. Over the network, OPC uses DCOM (Distributed COM) for remote communications.

#### SuiteLink

SuiteLink uses a TCP/IP-based protocol and is designed specifically to meet industrial needs such as data integrity, high throughput, and easier diagnostics. This TCP/IP standard is supported on Windows NT and Windows NT-technology-based operating systems (for example, Windows NT, Windows 2000, and Windows XP).

SuiteLink is not a replacement for DDE, FastDDE, or NetDDE. The protocol used between a client and a server depends on your network connections and configurations. SuiteLink provides the following features:

• Value Time Quality (VTQ) places a time stamp and quality indicator on all data values delivered to VTQ-aware clients.

• Extensive diagnostics of the data throughput, server loading, computer resource consumption, and network transport are made accessible through the operating system's performance monitor. This feature is critical for the operation and maintenance of distributed industrial networks.

• Consistent high data volumes can be maintained between applications regardless if the applications are on a single node or distributed over a large node count.

• The network transport protocol is TCP/IP using Microsoft's standard WinSock interface.

#### FastDDE

FastDDE provides a means of packing many proprietary Wonderware Dynamic Data Exchange messages into a single Microsoft DDE message. This packing improves efficiency and performance by reducing the total number of DDE transactions required between a client and a server. Although Wonderware's FastDDE has extended the usefulness of DDE for our industry, this extension is being pushed to its performance constraints in distributed environments.

### DDE

DDE is a communications protocol developed by Microsoft to allow applications in the Windows environment to send/receive data and instructions to/from each other. It implements a Client/Server relationship between two concurrently running applications. The server application provides the data and accepts requests from any other application interested in its data. Requesting applications are called clients. Some applications such as InTouch and Microsoft Excel can simultaneously be both a client and a server.

#### NetDDE

NetDDE is a communications protocol that extends the standard DDE functionality to include communications over local area networks and through serial ports. Network extensions are available to allow DDE links between applications running on different computers connected via networks or modems.

For example, NetDDE supports DDE between applications running on IBM-compatible computers connected via LAN or modem, and DDE-aware applications running on non-IBM-compatible computers under operating environments such as VMS and UNIX.

## Accessing Items via the DAServer

The method for accessing items through the DAServer depends on the communications protocol being used.

## **Features**

The RDM DAServer provides the following features:

- The ability to communicate over multiple application-level protocols at the same time.
- The ability to add new application-level protocols on the fly.
- The ability to be configured remotely.
- New, robust diagnostic abilities.

For more in-depth information on the DAServer architecture, see the *Reference* section.

## CHAPTER 2

# Configuration

Once the RDM DAServer has been installed, a small amount of configuration is required. This configuration is performed using the DAServer Manager hosted in the System Management Console after it is started through the **Programs** menu of the Windows **Start** button.

**Note:** To run the RDM DAServer as a service, use the context menu on the DAServer name and select "Configure As Service". You can configure it as an auto service or manual service. For more information about configuring your DAServer as a service, see the "Activation/Deactivation/Service Component" of the DAServer Manager documentation.

#### Contents

- Getting Started Quickly with the DAServer
- Configuring the DAServer
- Configuring Device Group Definitions
- Configuring Device Item Definitions
- Hot Configuration

### **Getting Started Quickly with the DAServer**

This section briefly describes the procedures required to prepare the RDM DAServer for use. Detailed descriptions of each step can be found in later sections of this documentation. This section is intended for people who are familiar with DAServers.

**Note:** If you are not familiar with DAServer functionality, please proceed to the moredetailed procedures following this section.

#### To prepare the RDM DAServer

1. Install the RDM DAServer on Windows by running the **Setup.exe** program. **Note:** DAServer installation instructions are included in a separate Help file (Install-DASRDM.chm).

• Accept all the default settings during the installation.

**Important!** Since there are no default values for security settings, you must take note of the user name and password selected during the install.

2. Start the Wonderware DAServer Manager by selecting the **Programs** menu from the **Start** button on the taskbar.

3. Navigate to the **Wonderware** folder that contains the System Management Console, then click **System Management Console**.

4. From the **System Management Console**, find the RDM DAServer in the **DAServer Manager** tree, the location in which it is installed.

• Under the Local branch node, the name of the DAServer is **WonderwareFinland.DASRDM.1**.

• See the DAServer Manager documentation for general information about working in this snap-in environment.

5. The new RDM DAServer must now be configured.

• Before proceeding, determine the hierarchical structure of the environment to which you plan to connect.

6. Right-click the **Configuration** object that already exists in the tree, and select **Add RDMFolders Object** from the shortcut menu.

• A new RDMFolders object is created as a node in the hierarchy tree and is named **New\_ RDMFolders \_000** by default.

• In this step, in addition to Step 8, the hierarchy entry is added in "edit mode," providing a convenient place for you to appropriately describe components of your specific Wonderware Finland RDM Gateway environment.

• If you do not rename the object at this time, a numeric sequencing system is applied.

• Any hierarchy entry can be renamed at a later time.

7. If necessary, configure the respective **RDMFolders Object** object parameters in case they differ from default ones.

8. Right-click on the new **RDMFolders** object, and from the shortcut menu, select **Add RE Object**. Add as many as necessary RE objects.

9. Configure the respective RE objects, created in the preceding steps, with the appropriate parameter values, if applicable.

• Optionally, the desired device groups can be created under the **Device Groups** tabbed page with each of the RE objects.

• Desired device items can also be optionally created under the **Device Items** tabbed page with each of the RE objects.

**Note:** The hierarchy entry is added in the "edit mode," providing a convenient place for you to appropriately describe components of your specific Wonderware Finland RDM Gateway environment. Both hierarchy node name and device group name are numerically sequenced by default. They can be renamed at any time.

The DAServer is now ready for use. In order to use the DAServer, you must activate it from the **DAServer Manager** using either the shortcut menu's **Activate Server** command from the **WonderwareFinland.DASRDM.1** node, or from OPC/SuiteLink Client.

**Note:** To run the RDM DAServer as a service, right-click on the **DAServer name** and select **Configure As Service** from the shortcut menu. You can configure it as an auto service or manual service. For more information about configuring your DAServer as a service, see the Activation/Deactivation/Service Component of the DAServer Manager documentation.

# **Configuring the DAServer**

**Note:** This DAServer is hosted by DAServer Manager, a Microsoft Management Console (MMC) snap-in, which is a part of the ArchestrA System Management Console (SMC) suite of utilities. Many high-level functions and user-interface elements of the DAServer Manager are universal to all DAServers, and **only** the documentation for the DAServer Manager contains descriptions of those universal functions/UI elements. Therefore, reading the documentation for both the MMC and the DAServer Manager is critical to understanding this user's guide. To read the documentation about the MMC and DAServer Manager, click the Help topics on the **SMC Help** menu. Both the MMC Help and the DAServer Manager Help are displayed.

**Note:** The shortcut menu items described in this document typically represent only a subset of any actual shortcut menu. Most items in each shortcut menu are standard Windows commands. For more information about those commands, please see **Help**, by right-clicking the **System Management Console** icon.

#### To prepare the RDM DAServer

1. Install the RDM DAServer on Windows by running the **Setup.exe** program. **Note:** DAServer installation instructions are included in a separate Help file (Install-DASRDM.chm).

2. Accept all the default settings during the installation.

**Important!** Since there are no default values for security settings, you must take note of the user name and password selected during the install.

3. After the DAServer has been installed, start the System Manager Console by clicking the **Start** button on the Windows taskbar and pointing to **Programs**.

4. Point to the **Wonderware** folder that contains the System Management Console, then click **System Management Console**.

5. From the System Management Console tree, click on **DAServer Manager**.

6. Click on **Default Group**, then the **Local** node.

• Under the Local node, the DAServer name is WonderwareFinland.DASRDM.1:

| 🌠 SMC - [ArchestrA System Management Console (ZINTISV)\DAServer Manager\Default Group\Local]                                                                                                    |                                                                                                    |  |  |
|----------------------------------------------------------------------------------------------------|----------------------------------------------------------------------------------------------------|--|--|
| Eile Action View Help<br>← → € ■ × © & E 19                                                                                                    |                                                                                                    |  |  |
| ArchestrA System Management Console (ZINTISV)          DAServer Manager         Default Group         Image         Image | Local          Name         ArchestrA.F5Gateway.2         Klinkmann.DasOmronEth.2         ArchestrA.EventDasServer.1         WonderwareFinland.DASRDM.1         ArchestrA.ModBusSerial.1         ArchestrA.DASOMFINSEnet.1 |  |  |

**Note:** See the DAServer Manager documentation for general information about working in this snap-in environment.

**Important!** For step-by-step procedures on how to build the RDM DAServer objects hierarchy, please see the following section, "DASRDM Hierarchy in the DAServer Manager".

**Note:** Selecting the **Configuration** object of the hierarchy tree displays the **Global Parameters** configuration view for this DAServer. The default Poke Mode settings for the DAServer is Optimization mode. Configuration of all other global parameters as required for this DAServer. For more information about the **Global Parameters** dialog box, including descriptions of the different Poke Modes, see the DAServer Manager documentation. You can access that documentation by clicking the **DAServer Manager** icon and selecting the Help topics on the **Help** menu, and then navigating through the **DAServer Manager** book.

7. When the DASRDM hierarchy build has been completed, you can start configuring the respective objects.

8. You may create the desired Device Groups for each RE object by:

- Navigating to the object of interest in the **DAServer Manager** tree view.
- Clicking on the **Device Groups** tab.

• Right-clicking in the **Device Groups** dialog box and selecting the **Add** command from the shortcut menu.

**Important!** For step-by-step procedures on configuring Device Groups, please see the following section: "Configuring Device Group Definitions".

9. Finally, you may create the desired Device Items for each RE object by:

• Navigating to the object of interest in the **DAServer Manager** tree view.

• Clicking on the **Device Items** tab.

• Right-clicking in the **Device Items** dialog box and selecting the **Add** command from the shortcut menu.

**Important!** For step-by-step procedures on configuring Device Items, please see the following section: "Configuring Device Item Definitions".

**Note:** When any configuration view is in an open state and you open the same server the second time, the DAServer locks the second instance of this same-server access for any update or configuration activities. Access to this second opening instance will resume after the first one has been closed.

The DAServer is now ready for use. In order to use the DAServer, you must activate it: • If you are using an OPC Client, the DAServer can be auto-started.

• If you are using DDE/SuiteLink Client, you must start the DAServer either as a manual or automatic service.

• To activate the DAServer, right-click on **WonderwareFinland.DASRDM.1** and select **Activate Server** from the shortcut menu.

**Note:** To run the RDM DAServer as a service, right-click on the **DAServer name** and select **Configure As Service** from the shortcut menu. You can configure it as an auto service or manual service. For more information about configuring your DAServer as a service, see the Activation/Deactivation/Service Component of the DAServer Manager documentation.

# **DASRDM Hierarchy in the DAServer Manager**

**Note:** Before attempting to configure your DAServer, you should determine the hierarchical structure of your Wonderware Finland RDM Gateway environment.

The server-specific configuration portion of the DASRDM hierarchy tree under the DAServer Manager starts at the RDM Folders object.

1. Configure the RDM Folders object from the **Configuration** branch of the hierarchy after the DAServer has been installed.

2. Rename this object as appropriate.

**Important!** If you subsequently clear your configuration hierarchy, you must create this RDM Folders object from the **Configuration** branch of the hierarchy. From this point, all of the following instructions apply.

### To create RDM Folders object from the Configuration branch

1. Right-click on **Configuratio**n.

2. Select Add RDM Folders Object from the shortcut menu.

• A new RDM Folders object is created as a node in the hierarchy tree, and it is named **New\_ RDMFolders \_000** by default.

3. Rename the newly created object as appropriate, for example, "Folders".

The **RDMFolders** configuration view (right pane) is displayed:

Enter/modify the RDMFolders parameters.

#### **Input Folder**

The full path of directory where are copied the source raw files created by Pre-Processing module. The default setting is "c:\Program Files\Wonderware Finland\DAServer\DASRDM\Input\".

#### **Historian Import Folder**

The full path of directory where to write load files for Historian import, containing data with older timestamps. The default setting is "c:\Program Files\Wonderware Finland\DAServer\DASRDM\Output\".

#### **Historian Import Secondary Folder**

The full path of directory where to write load files for Historian import, containing data obtained in situation when in source raw file there is some valid tagname (defined in Taglist file), but OPC/SuiteLink Client <u>has not activated</u> the subscription for this tagname. For such data the warning message is logged to **DASRDM internal logger** and value&timestamp is put into **Secondary Historian Normal Import File** for use e.g. for later manual import to Historian.

#### **Taglist File Name**

The full path to file where are listed all valid names of tags included in source raw files created by Pre-Processing module. The default setting is "c:\Program Files\Wonderware Finland\DAServer\DASRDM\Config\taglist.txt".

<u>Examples</u> of Taglist File contents (it depends on **Use RE Names in Taglist File** setting – with or without RE Names):

With RE Names:

LAZ1\_Stave\_temperature\_R01\_VL06.min LAZ1\_Stave\_temperature\_R01\_VL02.min LAZ1\_Circular\_pressure.min LAZ1\_Stave\_temperature\_R04\_VL08.min

Without RE Names:

Stave\_temperature\_R01\_VL06.min Stave\_temperature\_R01\_VL02.min Circular\_pressure.min Stave\_temperature\_R04\_VL08.min

#### **Historian Name Conversion File Name**

The full path to file with conversion rules between the RDM tagnames (included in Taglist File ) and the Historian tagnames; The conversion must be provided only in case differences exist. The default setting is "c:\Program Files\Wonderware Finland\DAServer\DASRDM\Config\conv.txt".

<u>Example</u> of Historian Name Conversion File contents – in each row there is at first the RDM tagname (**obligatory** including the RE Name + underscore ("\_") at the beginning), then comma separator (can be space(s) after the comma) and then corresponding Historian tagname:

LAZ1\_Stave\_temperature\_R01\_VL06.min,LAZ1\_a28 LAZ1\_Stave\_temperature\_R01\_VL02.min, TempLAZ1\_a29 DK3\_Slag\_SiO2.Aperiodic, DK3\_a527 FOS2\_Staves\_Temperature\_R12\_VL06.Minute, FOS2\_a331

#### Log File Folder

The full path of directory where RDM DAServer internal log file(s) will be located. The default setting is "c:\Program Files\Wonderware Finland\DAServer\DASRDM".

#### Use RE Names in Taglist File

This setting can be used to specify the format/contents of Taglist File currently used by RDM DAServer: including RE Names (default) or without RE Names.

#### **Use RE Names in Item Names**

This setting can be used to specify the format/contents of item names currently used by RDM DAServer: including RE Names (default) or without RE Names.

#### **Historian Normal Import Settings**

The following settings are used to create load files for Historian import:

#### Time Format

The available selections are: 0 = UTC (Time zone is ignored, default) or 1 = LOCAL.

#### **Missing Block Behaviour**

The available selections are: 0 = Do not create replacement blocks or 1 = Create replacement blocks (default).

#### **Time Span of Replacement Blocks**

The available selections are: 0 = Recreate blocks from first point to present time or 1 = Recreate blocks for the duration of CSV data (default).

#### **Operation Type**

The available selections are: 0 = ORIGINAL VALUE, 1 = INSERT (default), 2 = UPDATE, 3 = MULTIPOINT UPDATE.

#### Values in EU/RAW

The available selections are: 0 = EU (default) or 1 = RAW.

#### To add RE to your RDM hierarchy

1. Right-click on the **RDM Folders** branch.

Select Add RE Object from the shortcut menu. It is named "New\_RE\_000" by default.
 Rename it as appropriate, e.g. to "RE\_LAZ1" as used in following explanation – this new RE object name now will be used in the name of "Parameters" configuration view.

The "Parameters" configuration view is displayed:

| 🎢 SMC - [ArchestrA System Management Console (ZINTISY)\DAServer Manager\Default Group\Local\Wonder                                                                                                    |                                                                                                    |  |  |
|----------------------------------------------------------------------------------------------------|----------------------------------------------------------------------------------------------------|--|--|
| Eile <u>A</u> ction <u>V</u> iew <u>H</u> elp                                                                                                    | SMC - [ArchestrA System Management Console (ZIP                                                                                                    |  |  |
| ← →   🗈 📧   🗙   😫 💵                                                                                                    |                                                                                                    |  |  |
| ArchestrA System Management Console (ZINTISV)   ArchestrA System Manager  DAServer Manager  Local  Local  ArchestrA.FSGateway.2  Klinkmann.DasOmronEth.2  ArchestrA.EventDasServer.1  WonderwareFinland.DASRDM.1  Klinkmann.Paiders  Klinkmann.Paiders  ArchestrA.ModBusSerial.1 | RE_LAZ1         Node Type:       Delimiter:         RE_LAZ1 Parameters       Device Groups       Device Items         RE       LAZ1         Publish Interval       1000       ms |  |  |
| ArchestrA.DASOMFINSEnet.1      Log Viewer     Default Group     Local     Opened Log Files                                                                                                    | ₩ Use <u>H</u> andshake                                                                                                    |  |  |

Enter/modify the RE parameters:

#### **RE Name**

Enter RE name used to determine which exact source raw file(s) in Input Folder belongs to this RE. The RE Name must match with source raw filename first part till underscore ("\_") character and with first data row first part till underscore ("\_") or decimal sign (".") character.

<u>For example</u>, use the RE Name **LAZ1** in case for this RE the source raw filename is **LAZ1\_FastLoadData11\_50\_11.txt** and this file starts with following:

#### ASCII

Lazaro|0|Server Local|10|1| LAZ1.Stave\_temperature\_R03\_VL04.min|0|2010/03/30|05:00:00.000|0|58.000000|192 ...

#### Note!

This **RE Name** configured here in "Parameters" configuration is not used in item/point naming (the OPC Item ID) provided to OPC Clients – in item/point naming for OPC Clients the **RE object name** from RDM DAServer's hierarchy is used. For example, as it can be seen in picture above, the **LAZ1** is used to determine the exact source raw file for this RE (for example, LAZ1\_FastLoadData11\_50\_11.txt) and **RE\_LAZ1** is used as a part of OPC Item ID (for example, Folders.RE\_LAZ1.Circular\_pressure.min).

#### **Publish Interval**

Enter the periodic time interval (default 1000 milliseconds) how often DAServer will send new values (with **same timestamps**) to OPC/SuiteLink Client(s) in case the "Use Handshake" is not enabled.

#### **Use Handshake**

If selected (by default) Indicates RDM DAServer should wait to send new values (with **same timestamps**) until OPC/SuiteLink Client is ready to receive them. The **readyForNewValue** item (see *Item Names* section below) is used to enable such handshaking.

### Some rules and sequences used in processing

- The following two parameters in Historian Normal Import File are used 1:1 as in 3<sup>rd</sup> row in corresponding source input file the Name and Time Zone. For example, if 3<sup>rd</sup> row in corresponding source input file is: Lazaro[0]Server Local[10]1] then Name = Lazaro and Time Zone = Server Local will be used.
- The Taglist File contains all possible valid names for all REs. If in input source file there are tagnames which are not defined in Taglist File or OPC/SuiteLink Client tries to activate invalid tagname then error message is logged to DASRDM internal logger – once for same tagname.
- If in input source file there is some valid tagname (defined in Taglist file), but OPC/SuiteLink Client <u>has not activated</u> the subscription for this tagname then warning message is logged to **DASRDM internal logger**, but value&timestamp are put into **Secondary Historian Normal Import File**.
- 4. The lastDataSentTimeStamp item last&current values for each RE are stored and saved internally by DAServer. After DAServer restart these saved values are used

as a basis to determine if data should be transferred via OPC/SuiteLink ar to be put into into Historian Normal Import File. In case system shutdown/restart happened during the input source file is opened then this source file will be processed again with high possibility the values processed earlier via OPC/SuiteLink now will go to Historian Normal Import File.

## **Configuring Device Group Definitions**

The **Device Groups** tab in the DAServer Manager user interface is used to create a new device group or modify or delete existing device group definitions for an object. For <u>DDE/SuiteLink communications</u>, one or more device group definitions must exist for each RE Object that the DAServer will communicate with.

Each device group (topic) definition should contain a unique name for the RE associated with it.

#### **Device Group Definitions**

The **Device Groups** dialog box, which is displayed by clicking the **Device Groups** tab in the **Parameters** configuration view, is used to perform the following activities:

• Adding, defining, and deleting device groups.

#### Notes:

1. When you add a new device group, enter a unique name.

2. The Update Interval is not applicable for RDM DAServer.

3. When you select another part of the DAServer tree hierarchy, you are prompted to save the modifications to the configuration set.

#### To create or add device groups

1. To create or add device groups, right-click in the **Device Groups** box.

2. Select the Add command from the shortcut menu.

• When you add a new device group, enter a unique name (like DevG\_LAZ1 below):

| 灰 SMC - [ArchestrA System Management Console (2                                                                                                    | ZINTISV)\DAServer Manager\Default Group\Local\WonderwareFinland.                                                                                                    |
|----------------------------------------------------------------------------------------------------|----------------------------------------------------------------------------------------------------|
| Eile Action View Help<br>← → È I × 20                                                                                                    | SMC - [ArchestrA System Management Console (Z)                                                                                                    |
| ArchestrA System Management Console (ZINTISV)  ArchestrA System Manager  Default Group  Coal  ArchestrA.FSGateway.2  Klinkmann.DasOmronEth.2  Klinkmann.DasOmronEth.2  ArchestrA.EventDasServer.1  Klinkmann.DasOmronEth.2  Folders  RE_LAZ1  ArchestrA.ModBusSerial.1  ArchestrA.DASOMFINSEnet.1  Coal  Coal  Coa | RE_LAZ1         Node Type: RE       Delimiter:         RE_LAZ1 Parameters       Device Groups       Device Items         Name       Update Interval (ms)         DevG_LAZ1       1000 |

#### To make edits on device groups

Make edits on a device group name or update interval for an object as follows:

• In the **Name** column, double-click or press **F2** on the device group's name to be edited and make the edit.

#### To delete device groups

Deleting a device group from the list can be performed as follows:

- 1. Right-click on the device group to be deleted.
- 2. Select the **Delete** command from the shortcut menu.

**Note:** When you select another part of the DAServer tree hierarchy, you are prompted to save the modifications to the configuration set.

#### **Archiving Configuration Sets**

After you have configured your DAServer, you can archive that specific configuration. You can archive more than one configuration set, and subsequently choose different configurations for different purposes.

#### To archive configuration sets

1. In the DAServer Manager, right-click on the **Configuration** node in the hierarchy below your DAServer.

2. Select Archive Configuration Set from the shortcut menu.

3. In the **Archive Configuration Set** configuration view, provide a Configuration Set Name.

4. Click Archive.

• All current configuration values are saved to the archived set.

Once you have archived at least one configuration set, you can select it for use.

#### To use different configuration sets from the current one

1. Make sure the DAServer is not running.

2. In the DAServer Manager, right-click the **Configuration** node in the hierarchy below your DAServer.

3. Select **Use Another Configuration Set** from the shortcut menu and click on a configuration set in the sub-menu.

• All parameters in the DAServer configuration hierarchy change to the chosen configuration set.

### **Configuring Device Item Definitions**

The **Device Items** tab in the **Parameters** configuration view is used to define aliases to actual RE items. The **Device Items** dialog box is the place where the following activities are performed:

- Creating new device item definitions for RE items.
- Modifying the existing device items.

• Deleting device items.

• Archiving the created list of device items to a .csv file, a file with values separated by commas.

• Bringing a .csv file into the **Device Items** tab.

Each device item definition should contain a unique name for the RE associated with it.

#### **Device Item Definitions**

The **Device Items** dialog box, which is displayed by clicking the **Device Items** tab in the **RE Parameters** configuration view, is used to add, clear all, rename, delete, import and export device items. The **Device Items** dialog box has the following two columns:

• Name: This column defines the alias names to actual RE items.

• **Item Reference**: The actual RE item names (names which present in Taglist File), linked to the created aliases, are defined in this column.

For example, the following entries can be created:

| Name                    | Item Reference                 |
|-------------------------|--------------------------------|
| R03_VL04min             | Stave_temperature_R03_VL04.min |
| LAZ1-Meas_coal_flow.min | LAZ1_Measured_coal_flow.min    |

**Note:** When you create or add a new device item, a unique name needs to be entered for it.

| 💋 SMC - [ArchestrA System Management Console (ZIN                                                                                                    | TISV)\DAServer Manager\Default Group\Local\\      | WonderwareFinland.DASRDM.1\Config                 |
|----------------------------------------------------------------------------------------------------|---------------------------------------------------|---------------------------------------------------|
| <u>Eile Action View Help</u>                                                                                                    |                                                   |                                                   |
|                                                                                                    |                                                   |                                                   |
| ArchestrA System Management Console (ZINTISV)  ArchestrA System Manager  ArchestrA System Manager  ArchestrA System Manager  ArchestrA ArchestrA Archestra Archestra A | E_LAZ1 Node Type: RE Delimiter: .                 | -                                                 |
| Klinkmann.DasOmronEth.2     ArchestrA.EventDasServer.1     WonderwareFinland.DASRDM.1                                                                                                    | RE_LA21 Parameters   Device Groups   Device Reins | Item Reference     Stave temperature R03 VI04 min |
| Configuration  Configuration  Folders  Configuration  Folders  Configuration  Folders  Folders Folders  Folders  Folders  Folders  Folders  Folders  Folders  Folders  Folders  Folder  | [LAZ1-Meas_coal_flow.min ]                        | LAZ1_Measured_coal_flow.min                       |
| Local                                                                                                    |                                                   |                                                   |

#### To create or add device items

1. To create or add device items, right-click in the **Device Items** dialog box.

2. Select the Add command from the shortcut menu.

• A device item is created, and it is numerically named by default. For example, Item\_0, Item\_1, and so on.

- 3. Change the default name by double-clicking on it and entering the new name.
- Enter a unique name for the new device item.

#### To add item references

Item references for each of the device items that have been created can be added as follows:

1. In the **Item Reference** column, double-click on the area in the same horizontal line as the selected device item.

2. Type in the actual RE item name in the frame that appears.

3. Click anywhere in the dialog box or press the Enter key to have the change take effect.

#### To rename a device item from the list

1. Right-click on the device item to be renamed.

2. Select the **Rename** command from the shortcut menu and enter the new device item name.

3. Click anywhere in the dialog box or press the Enter key to apply the change.

#### To delete a device item from the list

1. Right-click on the device item to be deleted.

2. Select the **Delete** command from the shortcut menu.

• The device item and its corresponding actual RE item name will be deleted from the dialog box.

**Note:** When you select another part of the RDM DAServer tree hierarchy, you are prompted to save the modifications to the configuration set.

#### To clear all device items

1. Right-click anywhere in the **Device Items** dialog box.

2. Select the **Clear All** command from the shortcut menu.

• All the device items listed in the dialog box, including their corresponding actual RE item names, will be deleted.

#### To export device items

When you have a list of device items that needs to be archived, use the **Export** feature in the **Device Items** dialog box to archive the list.

- 1. To save the list, right-click anywhere in the **Device Items** dialog box.
- 2. Select the **Export** command from the shortcut menu.
- 3. Select the folder into which the list is to be saved.
- 4. Name the list to be archived.
- 5. Click the **Save** button.

• The whole list will be saved as a .csv file in Excel.

#### To import device items

The **Import** feature in the **Device Items** dialog box is used to bring an archived list of device items into the dialog box, when you need to utilize or reconfigure any of the device items on the archived list.

- 1. To import the list, right-click anywhere in the **Device Items** dialog box.
- 2. Select the **Import** command from the shortcut menu.
- 3. Select the archived list (.csv file) to be imported from the folder in which it is saved.
- 4. Click the **Open** button.
- The whole list will be brought into the **Device Items** dialog box.

**Note:** When the list to be imported contains duplicate names as found in the current list but the Item References are different, a dialog box will appear to prompt you to make a selection.

### **Hot Configuration**

The RDM DAServer is hot-configurable. The following hot-configuration functionality is incorporated in RDM DAServer:

• Modifying Global Configuration parameters.

• Adding, deleting, or modifying device nodes (without affecting any other device nodes, excluding the children of the modified device nodes).

• Adding, deleting, or modifying device groups.

Limited support is provided for the hot configuration for the server-specific configuration parameters in this release. You can modify server-specific parameters while the server is active. However, to have those changes take effect, you have to restart the DAServer.

**Note:** If changes are made to server-specific parameters while the server is active, the DAServer will issue a warning message to the logger.

## CHAPTER 3

# **Item Names**

The RDM DAServer supports item/point names consistent with contents of source raw files created by **Pre-Processing module** (provided separately from RDM DAServer) and validated by the contents of **Taglist File**. As well for each RE several control and monitoring items are used.

#### Contents

- RE Item Naming
- DAServer Standard System Items
- Generic OPC Syntax

# **RE Item Naming**

For each RE the item/point names are consistent with the contents of source raw files created for this RE by Pre-Processing module. When RDM DAServer reads the new source raw file, at first the item name is validated by checking of its presence in Taglist File.

The item name is extracted from the source raw file the following way, depending on **Use RE Names in Item Names** setting (configured in "RDMFolders parameters" configuration):

- in case **RE Names in Item Names** is selected then item name is taken from start of each row till first pipe character ("|");

- in case **RE Names in Item Names** is not selected then item starts after RE name and underscore character ("\_") or decimal point (".") and is taken till first pipe character ("|").

For example, if source raw file contains:

#### LAZ1\_Stave\_temperature\_R03\_VL04.min|0|2010/03/30|05:00:00.000|0|58.000000|192 LAZ1\_Stave\_temperature\_R03\_VL03.min|0|2010/03/30|05:00:00.000|0|59.000000|192 LAZ1\_Stave\_temperature\_R03\_VL05.min|0|2010/03/30|05:00:00.000|0|65.000000|192

then following item names will be used depending on **Use RE Names in Taglist File** setting:

With RE Names:

LAZ1\_Stave\_temperature\_R03\_VL04.min LAZ1\_Stave\_temperature\_R03\_VL03.min LAZ1\_Stave\_temperature\_R03\_VL05.min

Without RE Names:

Stave\_temperature\_R03\_VL04.min Stave\_temperature\_R03\_VL03.min Stave\_temperature\_R03\_VL05.min

#### **Important Note!**

There is a "maximum 31 character long item names for SuiteLink items" limitiation in Wonderware ArchestrA Data Access Server Toolkit – that should be considered in case SuiteLink/DDE Client is used for communication with RDM DAServer. Item names longer than 31 characters will be truncated by DAServer – and correspondingly such ">31 character long" item names will be rejected as invalid in case such long names present in Taglist File and/or in source raw data file.

### **Control and monitoring items**

For each RE following control and monitoring items are used:

#### Active

The Boolean (discrete) type item used to control and monitor the state of processing for the RE. If **Active** item value is set to False (0) by OPC/SuiteLink Client then DAServer stops the processing of any values from source raw files. When **Active** item value is set to True (1) then DAServer restarts the processing from the state when it was interrupted.

At each RE object activation the initial value of **Active** item is False, so to <u>initiate and start</u> <u>the processing</u>, OPC/SuiteLink Client must set the **Active** item value to True.

#### Error

The Boolean (discrete) type item indicating the current processing state for the RE. The **Error** = False (0) means currently there is no error, value True (1) indicates the error state.

#### ErrorMsg

The string item containing the current last error message in case error state has happened (for example, in case no initial value is provided for **lastDataSentTimeStamp** item). When error state disappers, the **ErrorMsg** string is cleared.

#### lastDataSentTimeStamp

The string item containing the last current timestamp (date and time) used in processing of RE data. The **lastDataSentTimeStamp** item exists or each RE, so if value with older timestamp is found in source raw file then this values is put into load file for Historian import and <u>is not provided</u> to OPC/SuiteLink Clents.

The **lastDataSentTimeStamp** current value is locally stored by DAServer, but it can also be set from OPC/SuiteLink Client side (for example, to set-up the initial value after system restart).

The format of **lastDataSentTimeStamp** string is 1:1 as format of timestamps in source raw files, except the space ("") is used instead of pipe character ("|") :

#### YYYY/MM/DD HH:MM:SS.MSC

where YYYY is year, MM is month (01-12), DD is day (01-31), "" is date and time separator, HH is hour (00-23), MM is minutes (0-59), SS is seconds (0-59) and MSC is milliseconds (000-999).

#### readyForNewValue

The Boolean (discrete) type item used for to handshaking between OPC/SuiteLink Client and RDM DAServer. The DAServer publishes new value(s) (with <u>same timestamps</u>) when the handshake flag **readyForNewValue** is set to True (1) by OPC/SuiteLink Client; after all values with same timestamps are published, RDM DAServer sets the the **readyForNewValue** to False (0) and starts to wait for next **readyForNewValue** equal = True.

**Note:** At RDM DAServer first time start-up, the value of **lastDataSentTimeStamp** is not available as it is not previously locally stored by DAServer. In purpose to initiate the processing, OPC/SuiteLink Client must provide the initial **lastDataSentTimeStamp** value for each active RE.

# **DAServer Standard System Items**

System Items provide you with easy access to the DAServer status and diagnostics information. They are treated just like ordinary items with respect to the client. However, in most cases these items are not directly acquired via the communications layer. System item values are usually generated through internal calculations, measurements, and the tracking of the DAS Engine.

System items, like ordinary items, are defined by the following properties:

• Group (client group/OPC group): The arbitrary collection of items, not correlated.

• **Hierarchical location** (link name/OPC path. The hierarchical node section of the fully qualified OPC item ID.): The device the item is attached to.

• **Device group** (OPC access path/topic, or a Scan Group on a hierarchical branch.): A collection of items on the same physical location with the same protocol update rate.

#### Example:

To check the status of an external device, the reference might be: DASRDM.Folders.RE\_LAZ1.\$SYS\$Status

**Note:** This syntax does not refer to the access path/device group. As long as the data requested is from the same external device (RE in DASRDM case), the value will always be the same.

**Note:** For DDE/SuiteLink clients, \$SYS\$Status always comes from the leaf level of a DAServer hierarchy branch, which is the destination RE node. For OPC clients, \$SYS\$Status can be accessed at all hierarchy levels. \$SYS\$Status at the root level of the whole hierarchy tree is always good, as it represents the quality status of the local computer itself. Hence, for practical application, OPC clients should reference \$SYS\$Status at any hierarchy levels other than the root.

In the ArchestrA context, the device group plays the most important role of identifying the scope of any item (the device group defines the hierarchical location implicitly when using globally unique device-group names, which is required for DDE/SuiteLink compatibility).

All system items follow the same naming convention:

- All system items start with \$SYS\$.
- The DAS Engine scans and parses the name for system items.
- Parsing of the name is case-insensitive.

All system items can be accessed through subscriptions to a device group. However, while some system items return data for that device group, others are server-wide.

### **DAServer Global System Item**

The following system item refers to specific information regarding a global condition of the DAServer.

| System Item<br>Name | Type/<br>Access<br>Rights | Description                                                                                                    | Values                         |
|---------------------|---------------------------|----------------------------------------------------------------------------------------------------|--------------------------------|
| \$SYS\$Licensed     | Boolean/<br>Read          | Binary status indication of the existence of a valid license for the                                                                                                    | RANGE: 0, 1                    |
|                     |                           | DAServer.<br>If FALSE, this item causes the<br>DAServer to stop updating existing                                                                                                    | 1: Valid license exists.       |
|                     |                           | tags, to refuse activation of new tags,<br>and to reject write requests in addition<br>to setting quality for all items to BAD.<br>If TRUE, the DAServer functions as<br>configured.<br>All instances have the same value. | 0: No valid<br>license exists. |

Note: Within RDM DAServer the Global System Item \$SYS\$Licensed is not relevant.

### **DAServer Device-Specific System Items**

The following system items refer to specific information regarding the device(s) (REs in DASRDM case) the DAServer is connected to.

| System Item<br>Name | Type/<br>Access<br>Rights | Description                                                                                                    | Values                                                                                                    |
|---------------------|---------------------------|----------------------------------------------------------------------------------------------------|----------------------------------------------------------------------------------------------------|
| \$SYS\$Status       | Boolean/<br>Read          | Binary status indication of the<br>connection state to the device<br>(RE in hierarchy level in<br>DASRDM case) the item is<br>attached to.<br>The device group (OPC access<br>path/topic) does not affect the<br>value. The status can be good<br>even if individual items have<br>errors.<br>For DDE/SuiteLink clients,<br>\$SYS\$Status always comes<br>from the leaf level of a DAServer<br>hierarchy branch, which is the | RANGE: 0, 1<br>1: DAServer<br>connection to the<br>device is intact.<br>0: Error<br>communicating<br>with the device. |

|                      |                       | destination node (RE).<br>For OPC clients, \$SYS\$Status<br>can be accessed at all hierarchy<br>levels. \$SYS\$Status at the root<br>level of the whole hierarchy tree<br>is always good, as it represents<br>the quality status of the local<br>computer itself. Hence, for<br>practical application, OPC clients<br>should reference \$SYS\$Status<br>at any hierarchy levels other<br>than the root.                                                                                                    |                                                                                                    |
|----------------------|-----------------------|----------------------------------------------------------------------------------------------------|----------------------------------------------------------------------------------------------------|
| \$SYS\$ErrorCode     | Longint/<br>Read      | Detailed error code of the<br>communications state to the<br>device (RE). The device group<br>(OPC access path/topic) does<br>not affect the value.                                                                                                    | >= 0: Good<br>status (0 is the<br>default state –<br>connected.<br>>0: is some<br>device state like:<br>connecting,<br>initializing, etc.<br><0: Error status<br>(value indicates<br>the error). |
| \$SYS\$ErrorText     | String/<br>Read       | Detailed error string of the<br>communications state of the<br>device (RE). The device group<br>(OPC access path/topic) does<br>not affect the value.                                                                                                    | Descriptive text<br>for the<br>communications<br>state<br>corresponding to<br>the error code.                                                                                                    |
| \$SYS\$StoreSettings | Integer/<br>ReadWrite | Used to make the temporary<br>update interval changes via the<br>\$SYS\$UpdateInterval item<br>permanent. If the client pokes a<br>value of 1 into this system item,<br>the currently set update interval<br>is written to the server's<br>configuration file. The value of<br>this system item clears to 0 after<br>being set, if the configuration file<br>write is successful.<br>If the write fails, then the value is<br>set to -1.<br>If the update interval has been<br>changed via the<br>\$SYS\$UpdateInterval item and<br>this item is not poked to 1, the<br>DAServer uses the original<br>update interval for that topic the<br>next time it is started.<br>Reading the item always | RANGE: -1, 0, 1<br>-1: Error<br>occurred during<br>saving the<br>configuration file.<br>0: Read value<br>always if status is<br>OK.<br>1: Persist<br>settings (cleared<br>immediately).          |

|  | provides 0.                       |  |
|--|-----------------------------------|--|
|  | Read/Write values are persisted   |  |
|  | only if the user sets this system |  |
|  | item. The values other than this  |  |
|  | persist only for the life of the  |  |
|  | DAServer.                         |  |
|  |                                   |  |

### **DAServer Device-Group-Specific System Items**

The following system items refer to specific information regarding device groups that have been configured in the DAServer.

| System Item           | Type/                 | Description                                                                                                    | Values                                                                                                    |
|-----------------------|-----------------------|----------------------------------------------------------------------------------------------------|----------------------------------------------------------------------------------------------------|
| Name                  | Access                |                                                                                                    |                                                                                                    |
|                       | Rights                |                                                                                                    |                                                                                                    |
| \$SYS\$UpdateInterval | DWord/<br>ReadWrite   | Used to access the currently<br>set update interval. It is the<br>current update interval of the<br>device group in milliseconds.<br>A client can poke new values<br>into this item.<br>The value of zero indicates<br>that no non-system items on<br>that topic are updated (data for<br>these items are not acquired<br>from the device).                                                                                                    | RANGE:<br>12147483647<br>0: Topic inactive,<br>no items are<br>updated. Data<br>acquisition is<br>stopped.<br>>0: Expected<br>updated interval<br>for the set of all<br>items in the<br>device group. |
| \$SYS\$MaxInterval    | DWord/<br>Read        | Used to access the currently<br>measured maximum update<br>interval in milliseconds of all<br>items of the corresponding<br>device group. This item is<br>read-only. The value of the<br>slowest item is displayed.                                                                                                    | RANGE:<br>02147483647<br>0: If update<br>interval is 0 or if<br>the status is<br>false.<br>>0: Measured<br>update interval                                                                            |
| \$SYS\$WriteComplete  | Integer/<br>ReadWrite | Used to access the state of<br>pending write activities on the<br>corresponding device group.<br>On device group creation<br>(adding items to an OPC<br>group), the value of this<br>system item is initially 1,<br>indicating all write activities<br>are complete – no pokes are<br>pending.<br>If values are poked into any<br>items of the device group, the<br>value of this item changes to<br>0, indicating write activity is<br>currently in progress. | RANGE: -1, 0, 1<br>1: Write<br>complete (no<br>writes are<br>pending – initial<br>state).<br>0: Writes are<br>pending.<br>-1: Writes<br>completed with<br>errors.                                     |

|                        |                       | If the server has completed all<br>write activities, the value of<br>this item changes to 1 if all<br>pokes were successful or to -1<br>if at least one poke has failed.<br>If the value of this item is not<br>zero, the client can poke 1 or -<br>1 to it (poke a 1 to clear errors,<br>or a -1 to test a client reaction<br>on write errors).<br>If the value of this item is zero,<br>it cannot be poked.                                                                                                    |                                                                                                    |
|------------------------|-----------------------|----------------------------------------------------------------------------------------------------|----------------------------------------------------------------------------------------------------|
| \$SYS\$ReadComplete    | Integer/<br>ReadWrite | Used to access the state of<br>initial reads on all items in the<br>corresponding device group.<br>The value is 1 if all active<br>items in a device group have<br>been read at least once. If at<br>least one item in the device<br>group is activated, this item<br>changes to 0. It changes to 1 if<br>all items have been read<br>successfully, or to -1 if at least<br>one item has a non-good<br>quality. Poking a 0 to this item<br>resets the internal read states<br>of all items in this device<br>group. This resets this item to<br>0. If all items are read again<br>after this poke, this item | RANGE: -1, 0, 1<br>1: Read<br>complete (all<br>values have<br>been read).<br>0: Not all values<br>have been read.<br>-1: All values<br>have been read<br>but some have a<br>non-good quality. |
| \$SYS\$ItemCount       | DWord/<br>Read        | Used to access the number of<br>items in the corresponding<br>device group. This item is<br>read-only.                                                                                                    | RANGE:<br>02147483647<br>>=0: Number of<br>active items.                                                                                                    |
| \$SYS\$ActiveItemCount | DWord/<br>Read        | Used to access the number of<br>active items in the<br>corresponding device group.<br>This item is read-only.                                                                                                    | RANGE:<br>02147483647<br>>=0: Number of<br>active items.                                                                                                    |
| \$SYS\$PollNow         | DWord/<br>Read        | Used to access the number of<br>all items (active and inactive)<br>that have errors (non-good<br>OPC quality) in the<br>corresponding topic. If the<br>communications status of a<br>device group is bad, all items<br>have errors. This item is read-<br>only.                                                                                                    | RANGE:<br>02147483647<br>>=0: Number of<br>all items (active<br>and inactive) with<br>errors.                                                                                                 |
|                        | ReadWrite             | all items in the corresponding                                                                                                    |                                                                                                    |

| device group to be read          |  |
|----------------------------------|--|
| immediately (all messages in     |  |
| this device group become         |  |
| due). This is useful if you want |  |
| to force to get the newest       |  |
| values from the device,          |  |
| regardless of its update         |  |
| interval. This also works on     |  |
| device groups with a zero        |  |
| update interval (manual          |  |
| protocol triggering).            |  |

# **Generic OPC Syntax**

DAServer serves as a container for the OPC Groups, which provide the mechanism for containing and logically organizing OPC items. Within each OPC Group, an OPC-compliant client can register OPC items, which represent connections to data sources in the field device. In other words, all access to OPC items is maintained through the OPC Group.

The fully qualified name for an OPC item is called the Item ID (equivalent to Item Name). Generally, in OPC data acquisition DAServers, the syntax can be as follows:

#### Folders.RE\_LAZ1.Circular\_pressure.min

where each component represents a branch or leaf of the RDM DAServer's hierarchy. In this example:

- Folders is the name assigned to RDM Folders object in RDM DAServer's hierarchy.
- **RE\_LAZ1** is the RE name configured in RDM DAServer's hierarchy.
- Circular\_pressure.min is the specific data point (Item) desired.
- An item is typically a single value such as an analog, digital, or string value.

Item ID describes the syntax for defining the desired data point, OPC provides for another parameter, called Access Path, that defines optional specifications for obtaining that data. In DAServers, Access Paths are equivalent to Device Groups; it is this parameter that is used to define the update interval between the DAServer and the field device for accessing the values of data points.

# CHAPTER 4

# Troubleshooting

This chapter describes the troubleshooting tools you can use to deal with the RDM DAServer problems you may encounter.

The DAServer Manager provides access to diagnostics and other statistical data, and the Log Viewer provides access to event messages logged during the operation of a DAServer.

### **DAServer Error Messages**

The following table lists all the generic-DAServer and RDM DAServer-specific error messages that are logged to the Log Viewer.

### **CHAPTER 5**

# Reference

#### Contents

DAServer Architecture

Component Environments

# **DAServer Architecture**

This DAServer is a collection of components that work in concert to provide communications access with hardware field devices. These components include:

• **DAServer Manage**r: This is the Microsoft Management Console (MMC) snap-in, that is part of the ArchestrA System Management Console suite of utilities, supplied with the DAServer. It provides the necessary user-interface

for diagnostics, configuration, and activation.

• **Client Plug-ins**: These are the components that are added to a DAServer to enable communications with clients. Examples are: OPC, DDE/Suitelink, and so on.

• DAS Engine: This is the library that contains all the common logic to drive data access.

• **Device Protoco**I: This is the custom code provided by this DAServer to define the communications with a particular device.

### DAServers

A DAServer is comprised of three physical parts (see the following figure). They are the following:

- Plug-in Component(s): Responsible for communicating with clients.
- DAS Engine: This common component is used by all DAServers.

• PLC Protocol Layer, DAServer-specific: This component is responsible for

communicating with the hardware (working with Wonderware Finland RDM Gateway source files in RDM DAServer case).

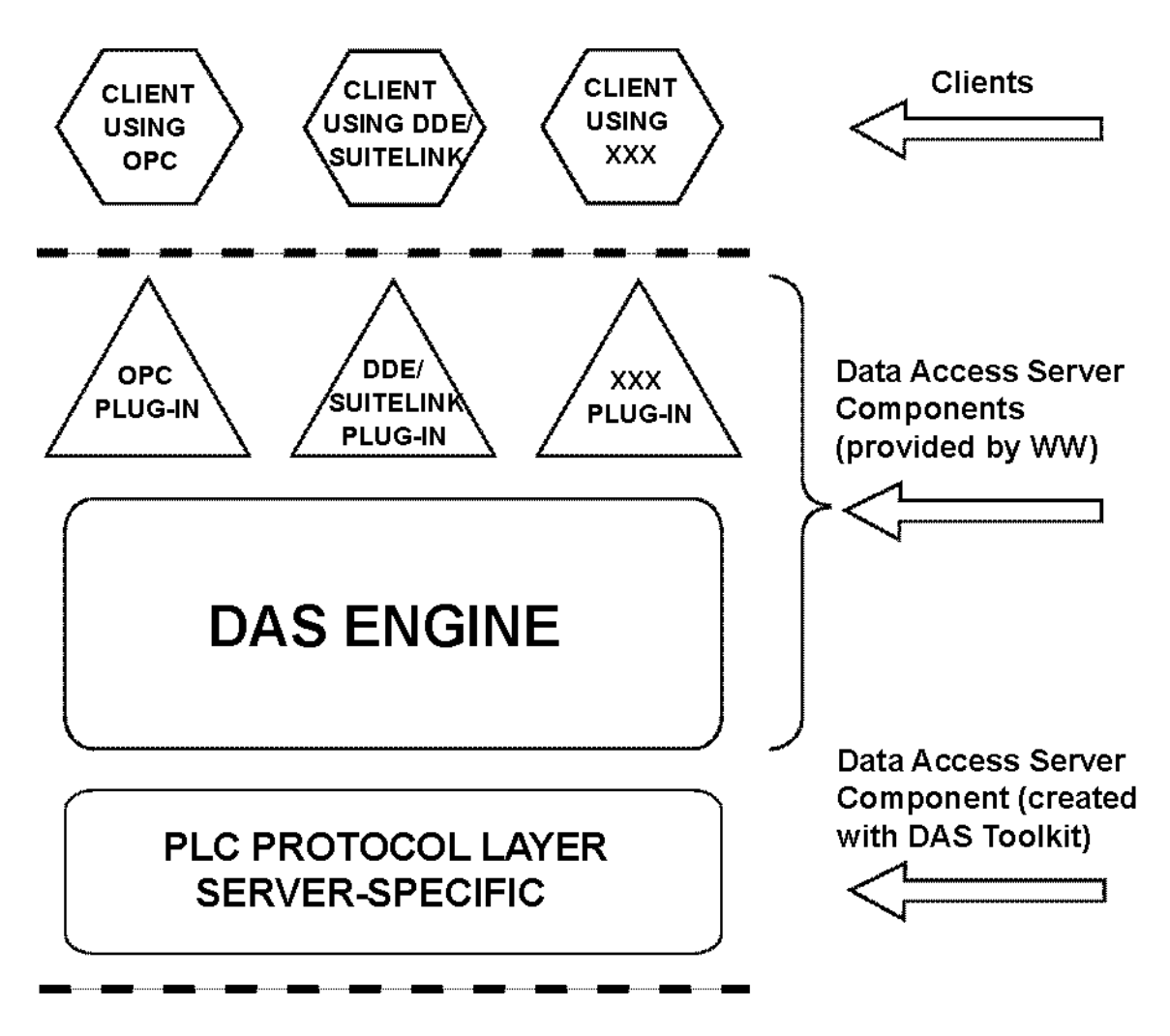

# **DAServer Architecture**

Each physical part of a DAServer is comprised of a set of .exe and/or .dll modules. Wonderware provides the Plug-ins and the DAS Engine. The DAS Toolkit user creates the PLC Protocol Layer (DAServer-specific) modules. All three sets of modules are required for a fully functioning DAServer.

### **Plug-ins**

Plug-ins provide a protocol-translation function for device integration clients. Typical Plugins communicate in DDE, SuiteLink, or OPC protocol, and serve as interfaces between their clients and the DAS Engine.

**Note:** Items of an array are not supported in the DDE/SL plug-in. These arrays are converted to HEX strings, which provide legacy behavior for DAServers that support this in the DAServer-specific code.

### **DAS Engine**

The DAS Engine is a middleware component that exposes two sets of unique interfaces, one for communicating with the Plug-ins and the other one for communicating with the PLC Protocol Layer components.

### **PLC Protocol Layer**

The PLC Protocol Layer provides a protocol-translation function for specific hardware or other data provider and it serves as an interface between the DAS Engine and the hardware.

## **Component Environments**

Stand-alone DAServers have the following characteristics:

The DAS Engine is dynamically linked to the other DAServer components. In other words, a new DAS Engine (feature enhancement or bug fix) would not require relinking to the other components nor re-QA of those other components. When deployed to the system, the new DAS Engine would attach to all existing DAServer components.
Newly deployed Plug-ins (feature enhancements or bug fixes) do not require relinking nor re-QA of associated components. Even new Plug-ins (for example, OPC Alarm & Events) would not require any development

changes to the other components, and therefore no relinking in a customer-installed base. In fact, it is feasible to implement new functionality in a Plug-in to enhance the DAServer without any involvement of the code of

the other components.

• DAServers can be configured in one stand-alone configuration utility (DAServer Manager), and the DAServer Managerand is capable of displaying specific configuration views for all DAServers. This utility allows the browsing and editing of DAServers on different nodes.

• The DAServer Manager diagnostics tool displays generic diagnostic objects common to all DAServers, in addition to the DAServer-specific/DAServer-developer-defined diagnostic data. The DAServer data configuration format is XML. Any XML-enabled program (for example, XML Editor) can read this format.

#### WONDERWARE FINLAND Remote Data Manager DAServer Revision History

**First Release** 

Jan 2012

Rev 1.0